## PHILIPS

## 快速操作與連線指南

## 目錄

| 安裝液晶顯示器至牆面 | 1 |
|------------|---|
| 自動搜台設定     | 2 |
| 液晶顯示器外觀    | 2 |
| 配件         | 3 |
| 安裝電池       | 3 |
| 遙控器        | 3 |
| 連接天線       | 4 |
| 有線天線基本連接   | 4 |

| 自動搜台(喜愛的頻道設定)              | 5 |
|----------------------------|---|
| 視訊盒(RF 輸入/輸出)              | 5 |
| 連接影音輸入                     | 6 |
| 連接 COMPONENT 輸入的外部設備       | 6 |
| AV 輸出設備                    | 7 |
| 連接電腦設備                     | 7 |
| HDMI 連接設備(DVD-R 或 DVD 播放機) | 8 |
|                            |   |

注意

- 本快速操作指南適用於各種不同型式的液晶顯示器。本手冊中介紹的所有功能可能與您的液晶顯示器功能有所不同。
- 請勿將液晶顯示器放置於灰塵、油煙及潮濕之場所,將可避免造成觸電及火災。

## 安裝液晶顯示器至牆面

如果要將液晶顯示器安裝至牆面時,請將底座移除。

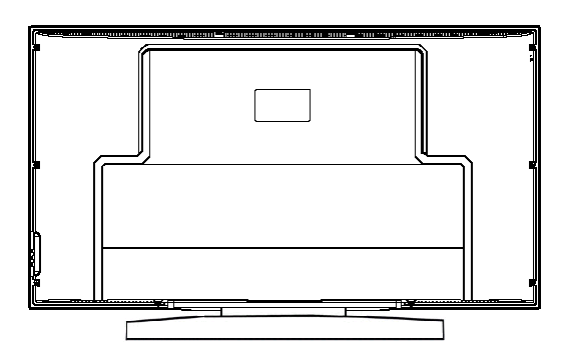

要將液晶顯示器安裝至牆面時,請咨詢專業技術人員如何正確的安裝。

對於非專業人員進行的擅自安裝,將不列入維修範圍內。

女女

# PHILIPS

#### 自動搜台設定

將液晶顯示器從紙箱中取出並將液晶顯示器的電源插頭連接到電源插座上,進行自動搜台選項設定,將 有效的無線及有線頻道記憶至顯示器中。在自動搜台過程中如要中止頻道搜台,按離開鍵中止自動搜台。

#### 請按照下列步驟設定自動搜台:

- 在遙控器上按選單按鍵,進入選單中按◀/▶按鍵,移動光 標選擇設定選單按 OK 按鍵確定。
- 2 按▲/▼按鍵,選擇自動搜台選單。
- 3 按 OK 按鍵確定啟動自動搜台。

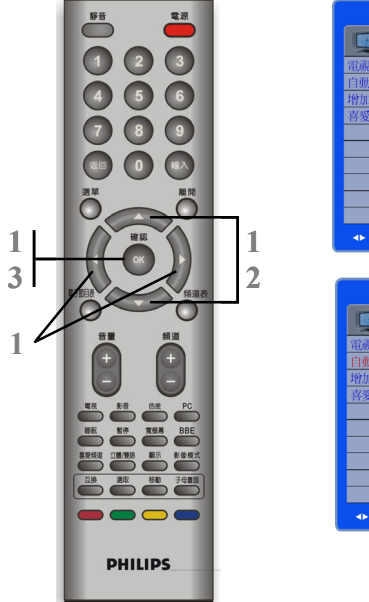

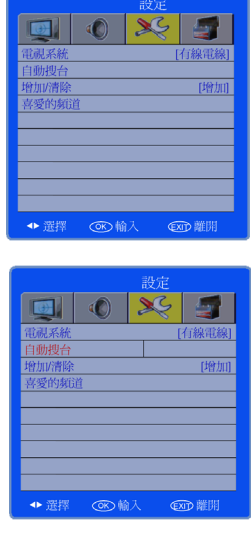

## 液晶顯示器外觀

- ] 液晶顯示器前面板按鍵
  - VOLUME / + (音量降低/增加):
    調整音量大小。
  - INPUT:選擇輸入來源。
  - MENU (選單): 開啟及離開選單。
  - CHANNEL ▲/▼:選擇節目。
- 2 電源按鈕、LED 指示燈和紅外線接收器
  - ①:打開或關閉顯示器的電源。
  - 將遙控器指向紅外線接收器,並按電 源鍵開啟液晶顯示器。
- 3 背面連接設備 液晶顯示器背面的連接設備,位於顯示 器背面的底部。

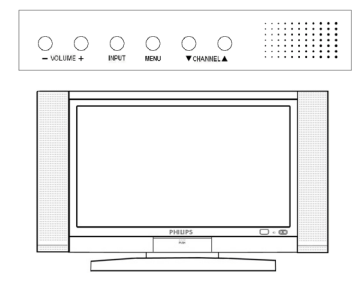

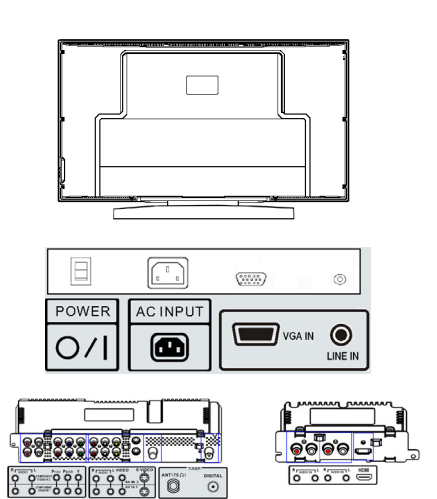

## 配件

打開產品紙箱時,請小心拆開包裝,並檢查是否包 含以下所有項目。

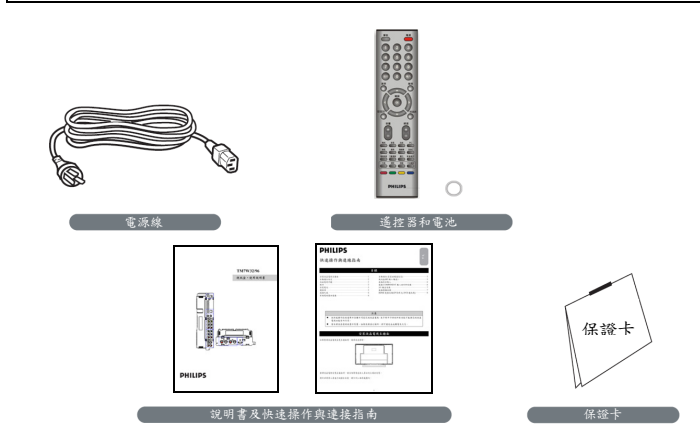

#### 安裝電池

- 1 將遙控器底部放置電池的電池室 推開。
- 2 將電池放入遙控器中。確認電池 (+)(-)雨面是否正確安裝至電池 室。
- 3 安裝完成後,再將電池室推入。

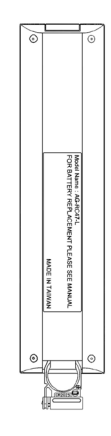

## 遙控器

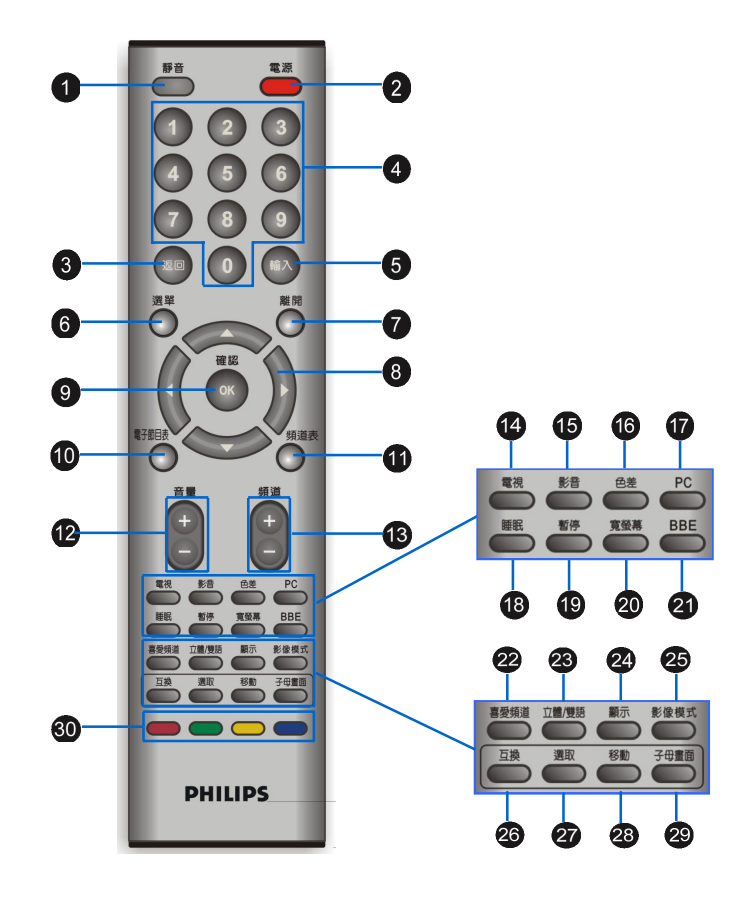

|          | 按鍵             | 說明                                                          |
|----------|----------------|-------------------------------------------------------------|
| 0        | 靜音             | 所有聲音關閉或解除靜音。                                                |
| 2        | 電源             | 將顯示器電源開關,開機/關機。                                             |
| 3        | 返回             | 回到上一個頻道節目。                                                  |
| 4        | 數字按鍵           | 0-9 數字按鍵,選擇頻道或輸入密碼。                                         |
| 5        | 輸入             | 選擇切換輸入來源。                                                   |
| 6        | 選單             | 顯示顯示器及其他輸入訊號源選項中的選單。                                        |
| 7        | 離開             | 離開 OSD 設定選單。                                                |
| 8        | Ô              | 在 OSD 選單(顯示器直接顯示)中,上、下、左、右<br>移動。                           |
| 9        | <br>OK (確認)    | 確認執行選單及設定值。                                                 |
| 0        | 電子節目表          | 在數位頻道中,開啟電子節目表選單。                                           |
| 0        | 頻道表            | 在數位頻道中,顯示喜愛的頻道表。                                            |
| 12       | 音量             | 增加/降低音量。                                                    |
| 13       | 頻道             | 上/下選擇觀賞的頻道。                                                 |
| 14       | 電視             | 在數位及類比電視中進行切換。                                              |
| 15       | 影音             | 選擇影音 1/影音 2 輸入訊號源。                                          |
| 16       | 色差             | 選擇色差 1/色差 2 輸入訊號源。                                          |
| 1        | РС             | 選擇 HDMI/VGA 輸入訊號源。                                          |
| 18       | 睡眠             | 開啟睡眠定時功能。                                                   |
| 19       | 暫停             | 暫停顯示畫面的影像。                                                  |
| 20       | 寬螢幕            | 選擇縮放模式有全螢幕/4:3/寬螢幕/寬螢幕2。                                    |
| 21       | BBE            | 開啟/關閉 BBE 模式。                                               |
| 22       | 喜愛頻道           | 開啟設定的喜愛的頻道。                                                 |
| 23       | 立體/雙語          | 顯示器音頻系統,立體/雙語模式切換。                                          |
| 24       | 顯示             | 顯示顯示器目前的狀態,例如:視訊輸入源、聲音                                      |
| -        | 影像描述           | 瓜忽又朔追號啊寻。<br>影儉描書加協。                                        |
| <br>     | 万极             | 影体侠式切供。<br>選擇子書面崩丹書面的頻道万換。                                  |
|          | <u> </u>       | 必许, 里叫六勺里叫的须迫五次。<br>選擇子書面聲音崩丹書面的聲音切換。                       |
| <b>2</b> | <u>や</u><br>移動 | 247, 里四年日六分里四时年日 75次 10 10 10 10 10 10 10 10 10 10 10 10 10 |
| <br>@    |                | 四方, 三四的正正<br>開的或關閉 PIP (子母書面)模式。                            |
| <br>@    | · マニー<br>新色な鍵  | 在數位頻道中,使用的顏色按鍵。                                             |
| 30       |                | TANKAL KUNGUNG                                              |

#### 連接天線

連接天線接收正常的廣播頻道。將天線連接顯 示器背面 75 Ω (歐姆)插口。

- 如果天線端是圓形電纜(75Ω),則可以直接連接 到液晶顯示器。
- 2 將天線(或端子)連接到液晶顯示器背面的 TV 插口。
- 3 將電源線插入液晶顯示器背部的電源插口。將電源線另一端插入電源插座,然後開啟液晶顯示器的電源開關。
- 4 進行自動搜台選單在顯示器上設定所在有效範 圍的無線或有線訊號。如果中止進行自動搜台選 單設定頻道,按離開按鍵中止自動搜台。

#### 注意

- 請記住,必須將天線連接至液晶顯示器才可接 收頻道信號。
- 在設定頻道之前,請確定遙控器上的 PC 鍵可 切換選擇 HDMI 訊號源。

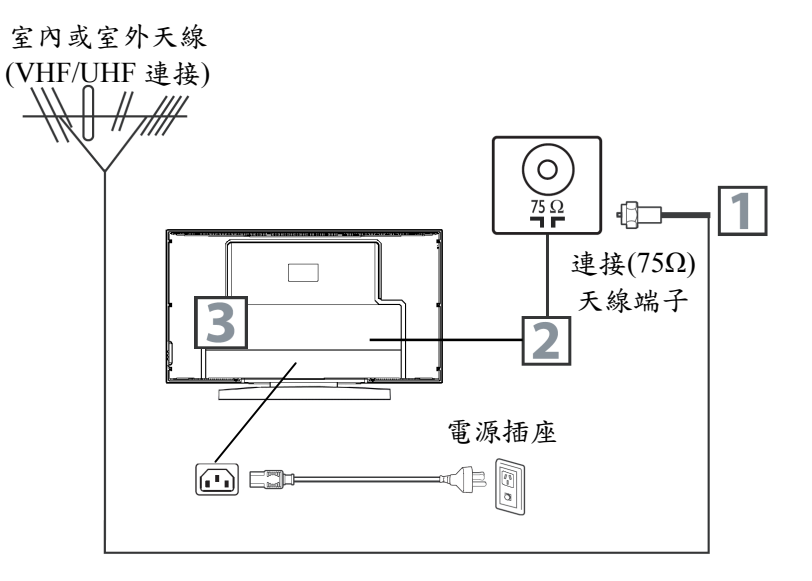

#### 有線天線基本連接

依照下列步驟將有線天線連接至液晶顯示器。

#### 直接連接:

- 1 將天線(或端子)連接到液晶顯示器背面的 TV 插口。
- 2 將電源線插入液晶顯示器背部的電源插口。將電 源線另一端插入電源插座,然後開啟液晶顯示器 的電源開闢。
- 3 進行自動搜台選單在顯示器上設定所在有效範圍的無線或有線頻道。如果中止進行自動搜台選單設定頻道,按離開按鍵中止自動搜台。

注意

- ●請記住,必須將天線連接至液晶顯示器才可接 收頻道信號。
- 在設定頻道之前,請確定遙控器上的 PC 鍵可 切換選擇 HDMI 訊號源。

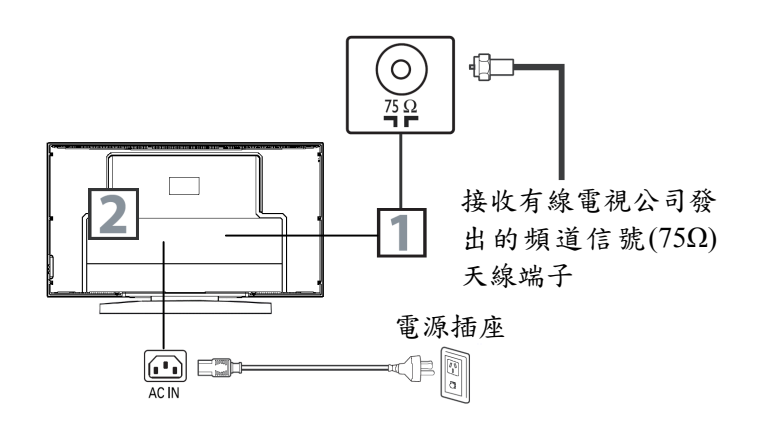

## 自動搜台(喜愛的頻道設定)

液晶顯示器可自動設定有效範圍(有線電線/無線電線)的頻道。頻道(+)及頻道(-)按鈕可快速選擇目前想觀賞的頻 道。

- 按遙控器上的選單按鈕,顯示 OSD 選單。
- 2 按▲/▼按鍵移動光標選擇設定選單。
- 3 按 OK 按鍵進入"設定"選單。
- 4 按▲/▼按鍵移動光標選擇"自動搜台"選項,並且按 OK 按鍵進入"自動搜台"。
- 5 再按 OK 按鍵啟動"自動搜台"掃描頻道。
- 6"自動搜台"完成後,按離開按鍵,離開 OSD 選單。

#### 注意

在自動搜台過程中如要中止頻道搜台,按離開按鍵中 止自動搜台。

- 將液晶顯示器從紙箱中取出並將液晶顯示器的電源插 頭連接到電源插座上,進行自動搜台選項設定,將有效 的無線及有線頻道記憶至顯示器中。檢查搜尋結果。
- 進行自動搜台選單後,按頻道(+)及頻道(-)按鍵,可快速觀賞目前搜尋到的頻道。
- 請記住,必須將天線連接至液晶顯示器才可接收頻道信號。

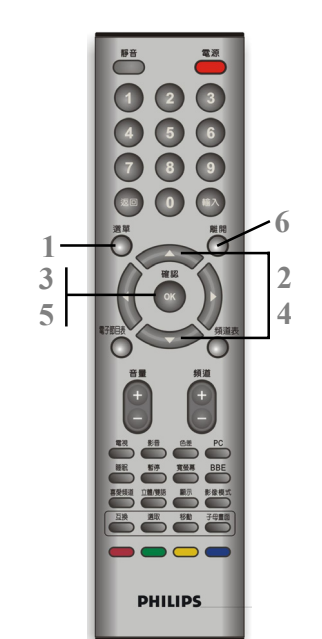

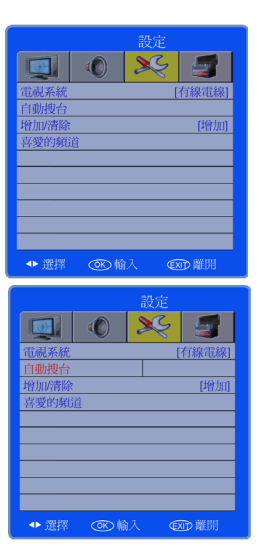

## 視訊盒(RF 輸入/輸出):

- 】 將有線信號電線連接到視訊盒上 DIGITAL 接頭。
- 2 將選購的同軸電纜信號線的天線或有線電纜接頭 接到右視訊盒的 DIGITAL 接頭。
- 3 開啟液晶顯示器的電源,然後按遙控器上的電視按鍵。
- 4 如果您已將數位天線接到右視訊盒的 DIGITAL 接 頭。請將無線的天線或有線的電纜線接頭(RF)連接 到您的視訊盒。

#### 注意

- 將液晶顯示器從紙箱中取出並將液晶顯示器的電源插 頭連接到電源插座上,進行自動搜台選項設定,將有效 的無線及有線頻道記憶至顯示器中。
- 在設定頻道之前,請確定遙控器上的 PC 按鍵可切換選 擇 HDMI 訊號源。

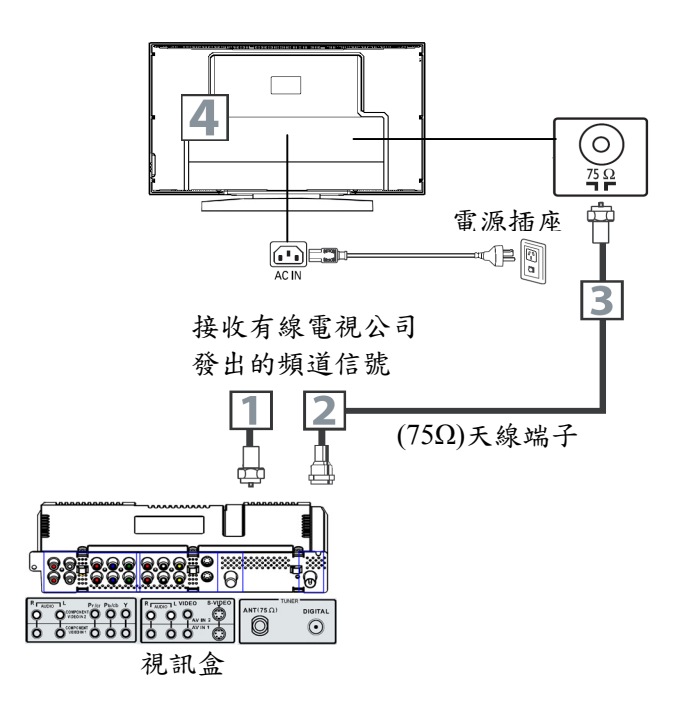

#### 連接影音輸入

#### 連接其他影音裝置

您可以把視訊盒與錄影機、DVD 播放機、VCD 或攝 影機等影音設備相連接,並欣賞到優質的畫面和音 效。需要觀看其它設備上播放的內容,需將液晶顯示 器設在 AV 模式。使用 RCA 型視頻連接線和音頻連接 線(通常為黃色、紅色和白色)連接 VCR 的 Video 與 Audio Out 插口和顯示器的 Video 與 Audio In 插口。將 電源線插入液晶顯示器上的交流電源插口。將電源線 插入電源插座,然後打開顯示器的電源。

- 如果 VCR 配備 S-Video Out 插口,可以使用 S-Video 連接以取得更好的畫面細節和效果。使用 S-Video 線連接 VCR 的 S-Video Out 插口和顯示器的 S-Video In 插口。
- 2 使用 VCR 觀看節目時,建議您設定畫面選單選擇 影像模式。
- 3 您也可以使用顯示器背面 AV IN 1 和 Side AV 的 Video 和 Audio 插口連接 VCR 或其他視頻設備。

#### 注意

- 接頭鬆動可能會造成影像或色彩方面的問題。確保所有 接頭都穩固插入各自的插口中。
- 在連接外部設備時,請先關閉液晶顯示器的電源,以免
  造成損壞。

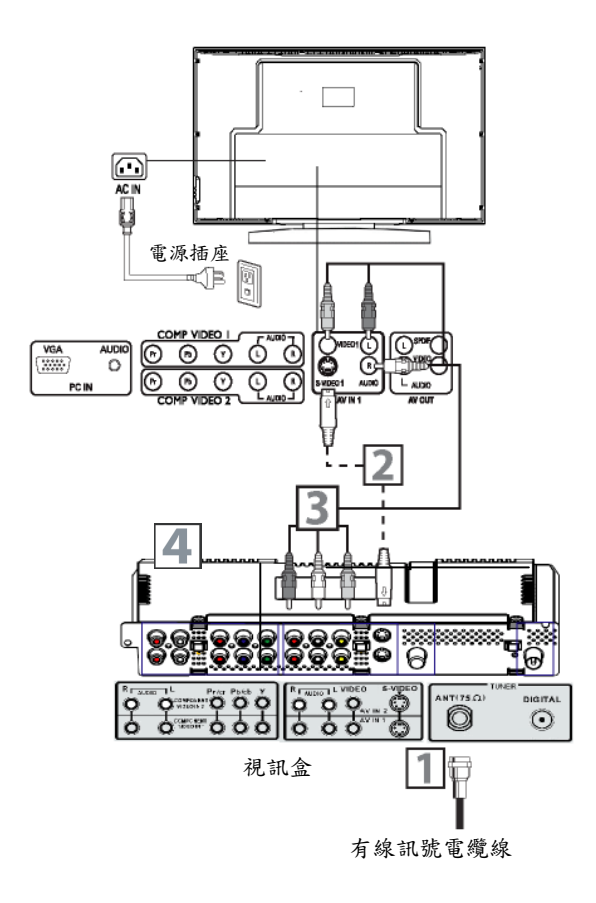

## 連接 COMPONENT 輸入的外部設備

#### 連接 COMPONENT 輸入插口

- 如果您的信號源為 DVD 播放機或帶有 COMPONENT (YCbCr/YpbPr)輸出插座的設備。
- 2 推薦使用 DVD 播放機的 YCbCr 或 YPbPr 輸出插座 與視訊盒上的 COMPONENT (YCbCr/YpbPr)輸入 插口連接(視訊盒設有二組色差輸入口),以取得最 佳的影像品質。
- 3 同時將其聲音輸出與視訊盒的聲音輸入相連接。
- 4 若要選擇 COMPONENT (YCbCr/YpbPr)信號,請按 遙控器上的色差按鍵選擇信號源輸入在 (COMPONENT) YCbCr/YPbPr模式。

|   | 注意                                         |
|---|--------------------------------------------|
| • | 接頭鬆動可能會造成影像或色彩方面的問題。確保所有<br>接頭都穩固插入各自的插口中。 |
| • | 在連接外部設備時,請先關閉液晶顯示器的電源,以免<br>造成損壞。          |

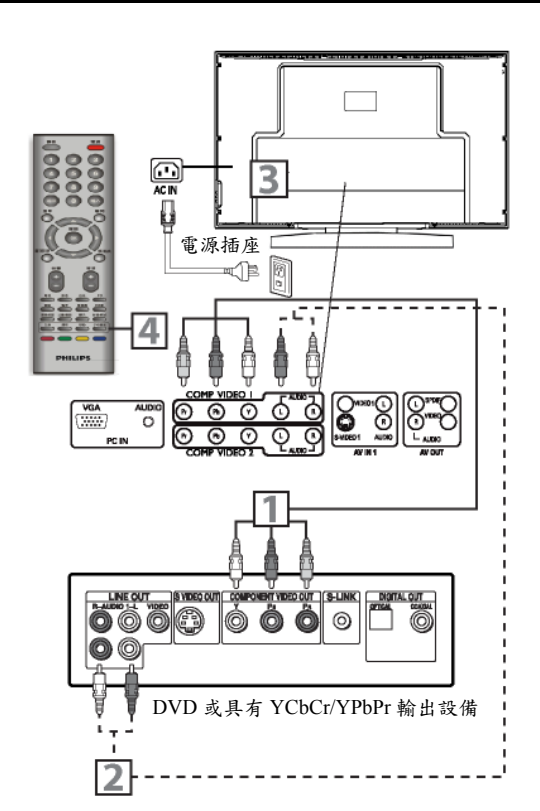

## AV 輸出設備

AV 輸出插口,可以連接 VCR 進行錄影,還可以連接 外部音頻系統,提高音響的效果。

#### 連接影音輸入插座

- 通過AV信號同軸電纜線連接至視訊盒上的AVIN
  1插口,將另一端AV信號同軸電纜線連接到AV
  設備的輸出插口,視訊盒上設有二組影音輸入插口 (例如:AVIN1及AVIN2的連接插口)。
- 2 S-VIDEO 與 AV IN 使用同一組聲音輸入插口,且 S-VIDEO 輸入優先於 AV 影像,需要使用 AV 插口時,請把 S-VIDEO 接頭拔下或改變 AV 信號源輸入 選擇。
- 3 若要選擇相應的影音信號,請按遙控器的影音按鍵 選擇信號源在 AV1 或 AV2 模式。

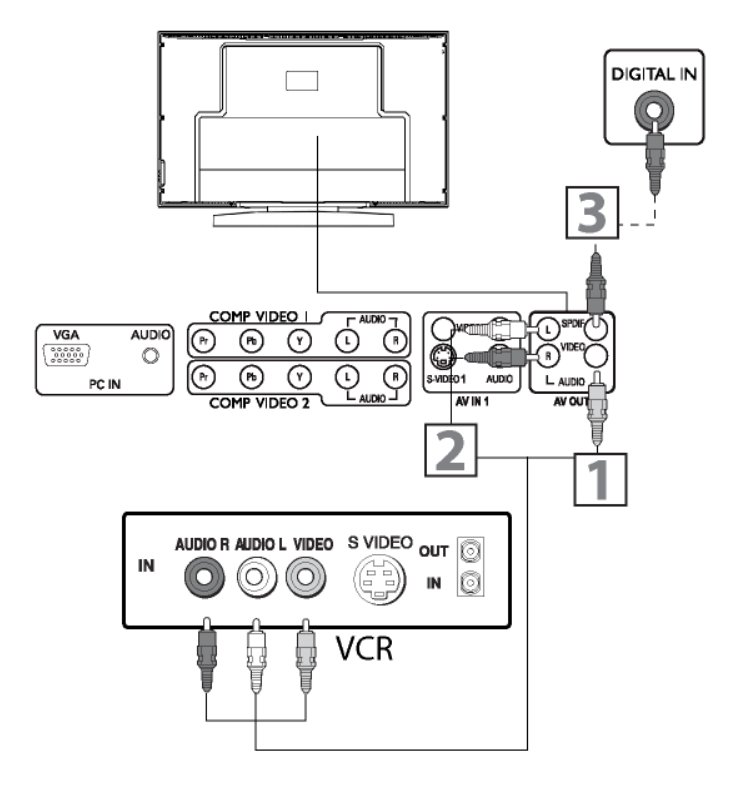

#### 連接電腦設備

如果要將液晶顯示器作為電腦顯示器使用時,請確認 您的電腦是否具備 VGA 視頻輸出。

- 要連接具有信號輸出設備時,您可通過VGA (15 針)
  連接線,將該設備置與顯示器上的VGA 信號端連接。
- 2 連接後,請按遙控器的 PC 按鍵選擇信號源在 VGA 的模式。
- 3 將電源線插入液晶顯示器背部的電源插口。將電源 線另一端插入電源插座,然後開啟液晶顯示器的電 源開關。

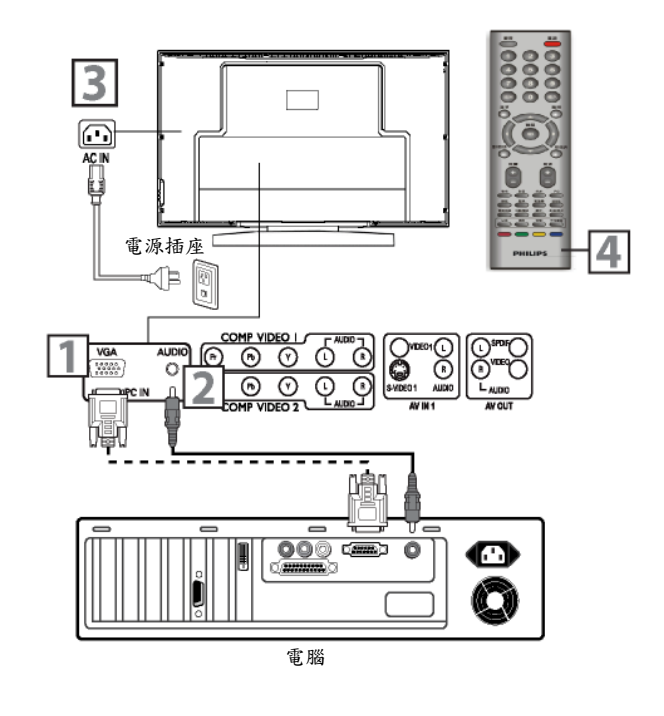

#### HDMI 連接設備(DVD-R 或 DVD 播放機)

在數位視頻及音頻互連的範圍內,HDMI 屬於高傳真 數位端子。由於具有 HDMI 連接器,使用者可以將 HDMI 設備(DVD-R 或 DVD 播放機)同 HDMI 相連接, 透過與 HDMI 設備與液晶顯示器相連接,使用者可觀 賞到數位頻道顯示的高解析畫面。

連接 HDMI 輸入設備

- 若要連接具有信號輸出設備,您可使用 HDMI 視訊線,將該設備與顯示器上的 HDMI 信號端子連接, 連接之後請按遙控器的 PC 按鍵選擇信號源在 HDMI 模式。
- 2 如果要連接 HDMI 信號輸出設備,您可通過 HDMI 傳輸連接線將該設備與視訊盒上的 HDMI 信號端口 連接,連接後,請按遙控器上的 PC 按鍵選擇信號 源在 HDMI 的模式。

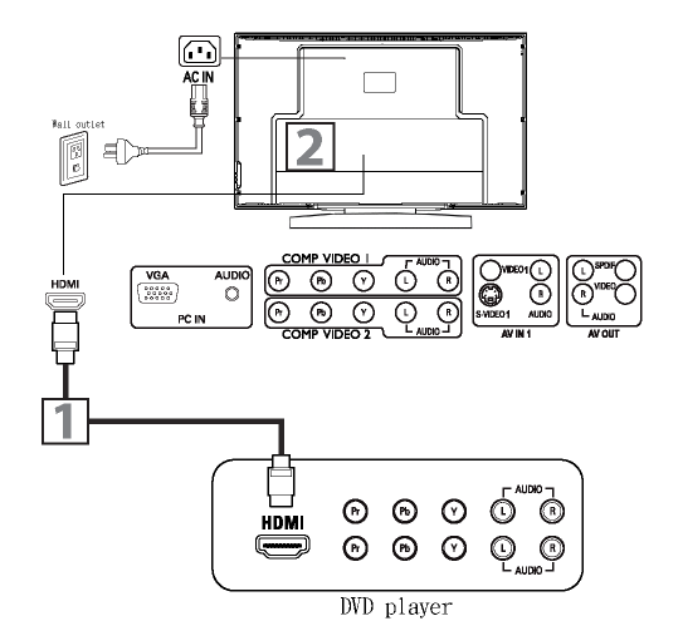